## Программный комплекс «Автоматизированное рабочее место Плательщика»

# Руководство по обновлению АРМа Плательщика

#### Версия 1.5.0

Листов 9

#### Аннотация

Данный документ содержит инструкции по обновлению однопользовательской версии APMa Плательщика, а также инструкции по обновлению многопользовательских версий «сервер» и «клиент».

### Содержание

| 1. ИНСТРУКЦИИ ПО ОБНОВЛЕНИЮ ОДНОПОЛЬЗОВАТЕЛЬСКОЙ ВЕРСИИ АРМА ПЛАТЕЛЬЩИКА | 4 |
|--------------------------------------------------------------------------|---|
| 2. ИНСТРУКЦИИ ПО ОБНОВЛЕНИЮ СЕТЕВОЙ ВЕРСИИ АРМА ПЛАТЕЛЬЩИКА              | 7 |

# 1. Инструкции по обновлению однопользовательской версии АРМа Плательщика

Чтобы обновить АРМ Плательщика, выполните следующие действия:

Рекомендация. Перед обновлением АРМа Плательщика закройте АРМ.

1. Запустите инсталлятор EDeclaration\_to\_v1.5.0\_Update.exe.

Откроется окно Обновление EDeclaration:

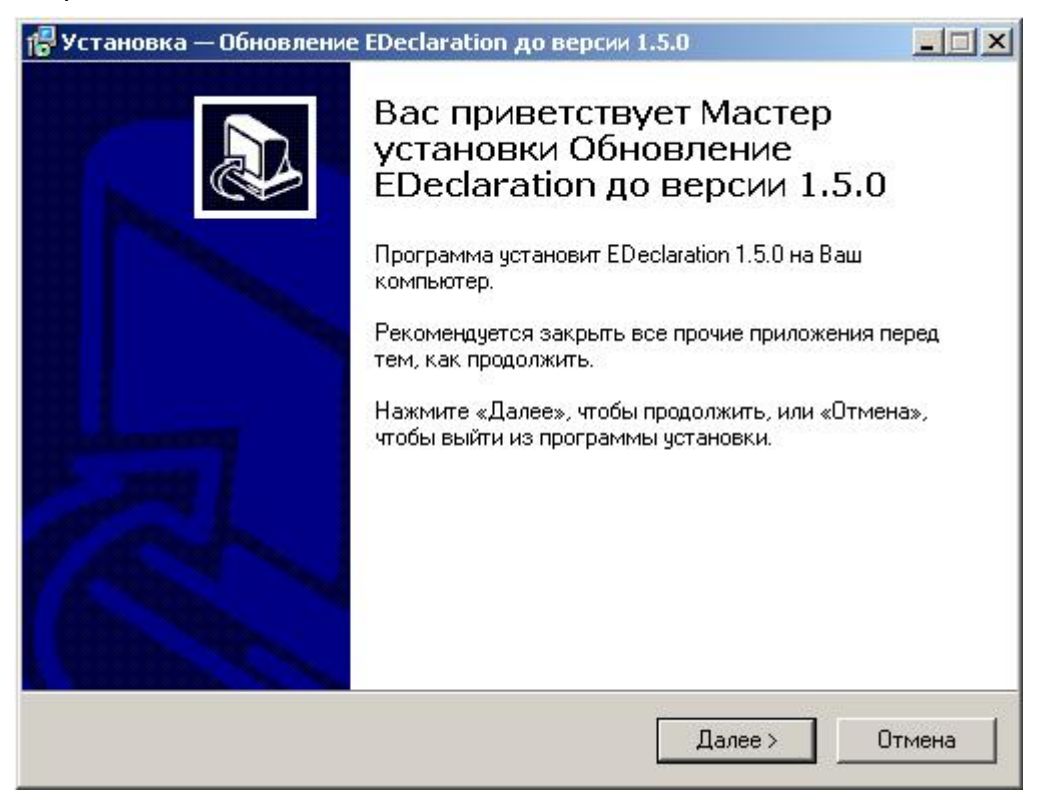

2. Нажмите на кнопку Далее.

В зависимости от количества установленных АРМов на Вашем компьютере откроется одно из следующих следующее окон:

• Если у Вас на компьютере установлен один АРМ, то откроется окно для установки приложения:

| 🚰 Установка — Обновление EDeclaratio                                                          | оп до версии 1.5.0                   |        |
|-----------------------------------------------------------------------------------------------|--------------------------------------|--------|
| Всё готово к установке<br>Программа установки готова начать<br>версии 1.5.0 на Ваш компьютер. | установку Обновление EDeclaration до |        |
| Нажмите «Установить», чтобы продо                                                             | ижить.                               |        |
|                                                                                               | < Назад Установить С                 | Ітмена |

• Если у Вас на компьютере установлено несколько АРМов, то откроется окно для выбора пути для обновления АРМа, как показано на рисунке ниже:

| )бновление                                                    |                                               |                   |
|---------------------------------------------------------------|-----------------------------------------------|-------------------|
| Выберите путь установки                                       |                                               | Ċ                 |
| В вашей системе обнаружено и<br>Выберите, какой из них требує | несколько экземпляров програ<br>этся обновить | ммы EDeclaration. |
| C D:\MHC2\EDeclaration                                        |                                               |                   |
|                                                               | on                                            |                   |
| C C:\Program Files\EDeclaratio                                |                                               |                   |
| C:\Program Files\EDeclaration                                 |                                               |                   |

Укажите путь, где установлен АРМ, который Вы хотите обновить, щелкнув по соответствующей селективной кнопке.

Откроется окно для установки приложения.

#### 3. Нажмите на кнопку Установить.

Откроется окно установки АРМа:

| 🚏 Установка — EDeclaration                                                                  | - 🗆 🗙  |
|---------------------------------------------------------------------------------------------|--------|
| <b>Установка</b><br>Пожалуйста, подождите, пока EDeclaration установится на Ваш компьютер.  |        |
| Распаковка файлов<br>D:\MHC2\EDeclaration\plugins\mns.edeclaration.client_1.0.0.jar.pack.gz |        |
|                                                                                             |        |
|                                                                                             |        |
|                                                                                             |        |
|                                                                                             |        |
|                                                                                             |        |
|                                                                                             | Этмена |

После завершения установки приложения откроется окно, как показано на рисунке ниже:

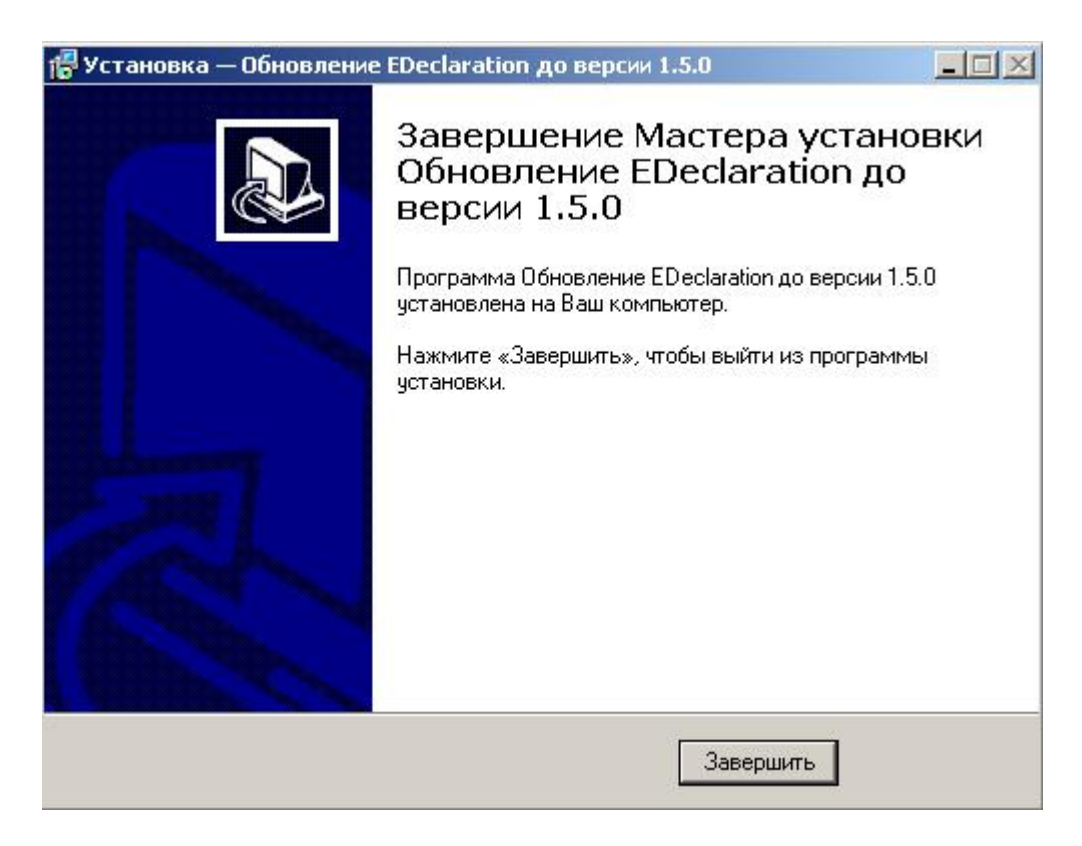

4. Нажмите на кнопку Завершить.

#### 2. Инструкции по обновлению сетевой версии APMa Плательщика

Вы можете обновить многопользовательскую версию «сервер» и многопользовательскую версию «клиент».

Рекомендация. Перед обновлением АРМа Плательщика закройте АРМ.

**Внимание!** Перед обновлением многопользовательской версии «клиент» не забудьте закрыть EDeclaration сервер.

Чтобы обновить АРМ Плательщика, выполните следующие действия:

 Закройте EDeclaration сервер, если Вы обновляете многопользовательскую версию «клиент», или пропустите этот шаг, если Вы обновляете многопользовательскую версию «сервер».

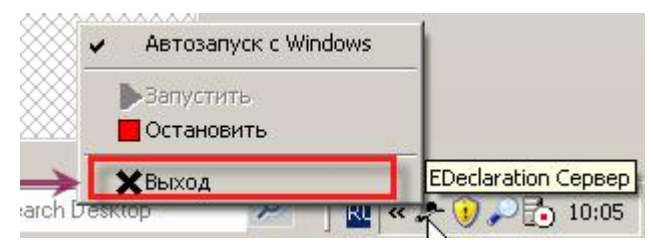

2. Запустите инсталлятор EDeclaration\_to\_v1.4.0\_Update.exe.

Откроется окно Обновление EDeclaration:

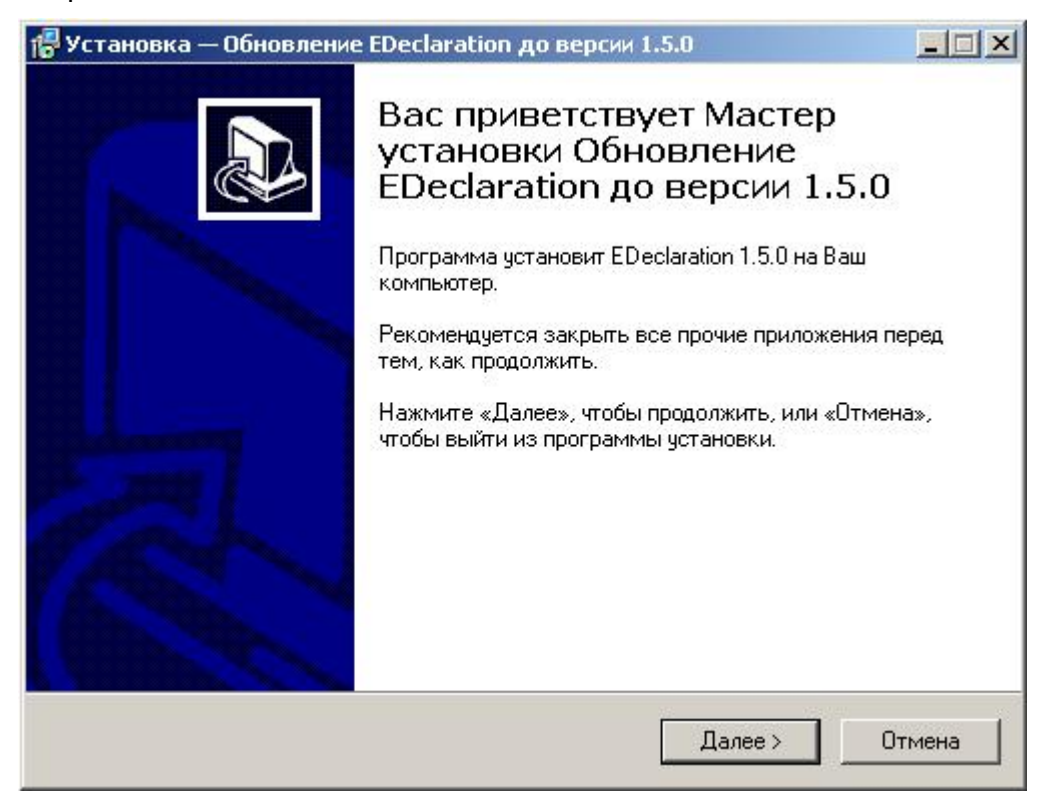

3. Нажмите на кнопку Далее.

Откроется окно для установки приложения:

| Установка — Обновление EDeclar                                                              | ation до версии 1  | .5.0                   |  |
|---------------------------------------------------------------------------------------------|--------------------|------------------------|--|
| Всё готово к установке<br>Программа установки готова нача<br>версии 1.5.0 на Ваш компьютер. | ать установку Обно | вление EDeclaration до |  |
| Нажмите «Установить», чтобы пр                                                              | одолжить.          |                        |  |
|                                                                                             |                    |                        |  |
|                                                                                             |                    |                        |  |

- 4. Нажмите на кнопку Установить.
- 5. Выполните подходящие Вам действия:
  - Если Вы обновляете многопользовательскую версию «клиент», то пропустите этот шаг.
  - Если Вы обновляете многопользовательскую версию «сервер», в открывшемся окне, например, как показано на рисунке ниже, выполните следующие действия:

| к базе данных. Введите логин |
|------------------------------|
|                              |
| ключение                     |
|                              |
|                              |

- Если Вы будете использовать авторизацию при подключении к серверу, поставьте отметку в окошке метки Авторизованное подключение и введите идентификатор и пароль в поля Логин и Пароль соответственно, в противном случае пропустите этот шаг.
- —. Нажмите на кнопку Далее.

После завершения установки приложения откроется окно, как показано на рисунке ниже:

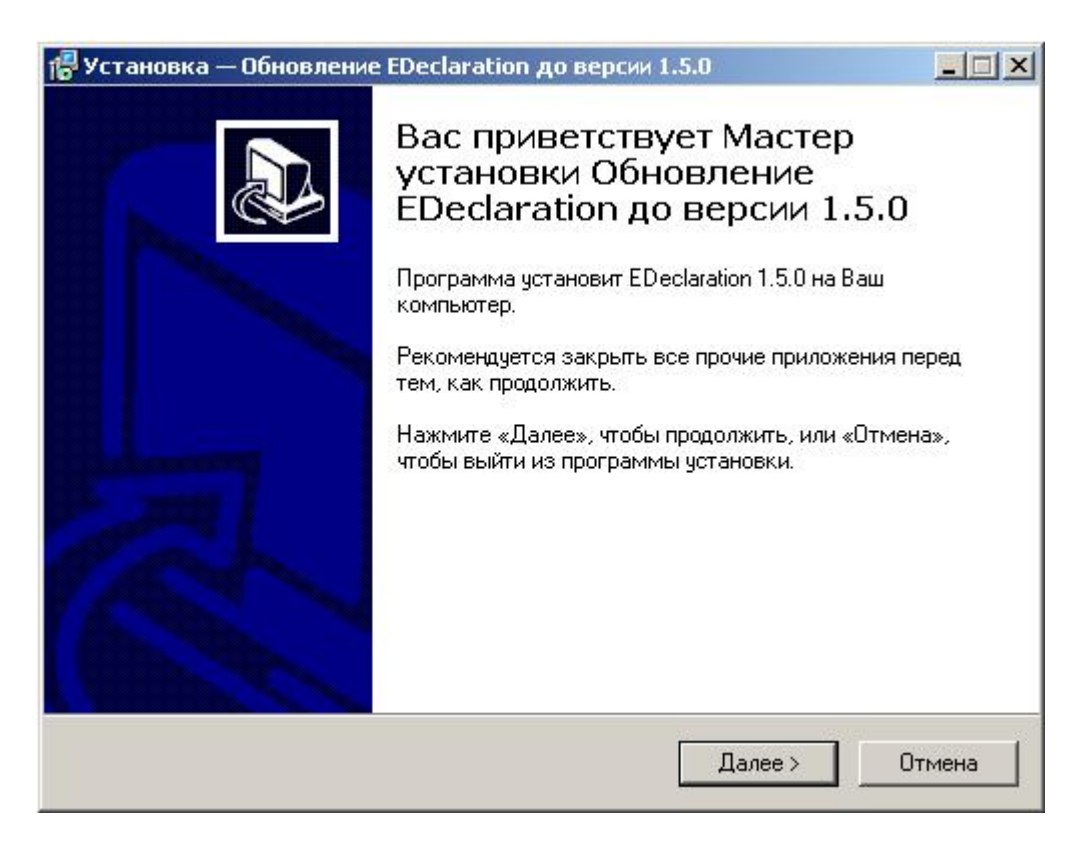

6. Нажмите на кнопку Завершить.

**Внимание!** Не забудьте после обновления многопользовательской версии «клиент» запустить EDeclaration сервер.